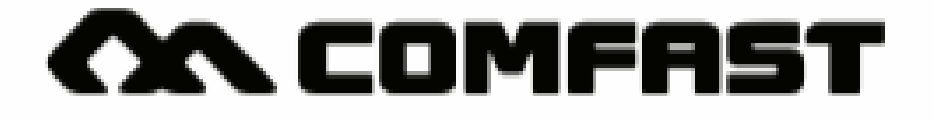

Průvodce rychlou instalací

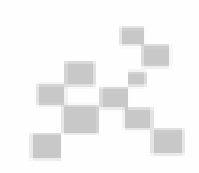

Realtek Driver Installation M0304322 Version 2.0

### 1 Instalace Hardware

Zde vidíte dvě metody, jak instalovat USB adaptér. 1. Vložte USB adaptér přímo do USB portu počítače.

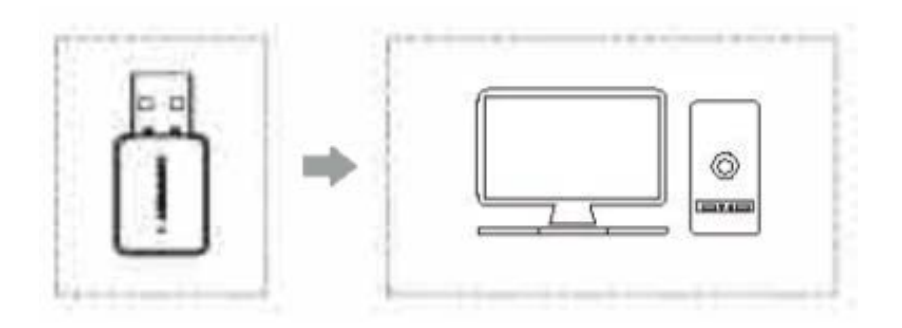

2. Připojení můžete provést také pomocí prodlužovacího USB kabelu (prodlužovací USB kabel je prodáván samostatně).

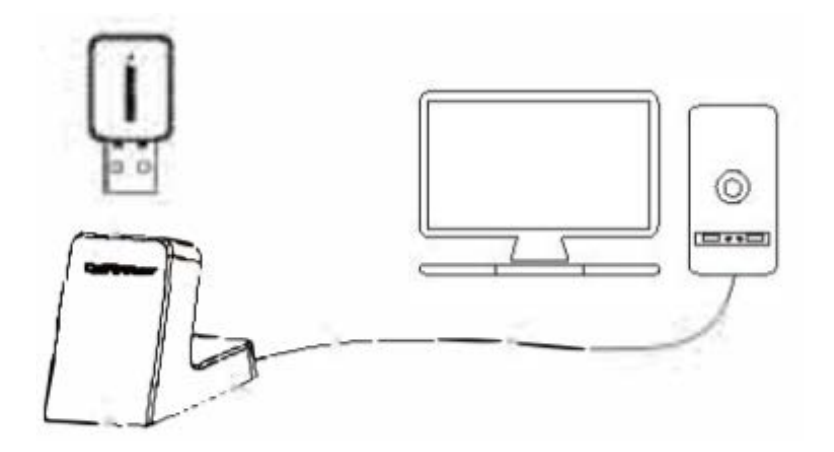

Poznámka: Při používání stolního počítače se doporučuje použít základnu prodlužovacího kabelu USB pro připojení rozhraní na zadní straně počítače. (Většina rozhraní USB na přední straně počítače je nedostatečná nebo nedostupná.) Rozšíření na plochu použití zajistí lepší efekt!

# 2 Instalace ovladače

1. Do počítače vložte instalační CD.

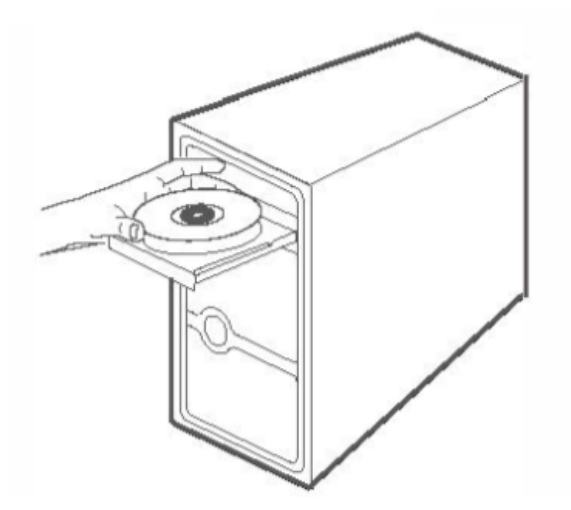

2. Otevřete složku ovladače a poklepejte na instalační soubor "Setup.exe". Kliknutím na možnost "Další" dokončíte instalaci. (Poznámka: Pokud je instalační soubor ve formě komprimovaného balíčku, musíte jej rozbalit, abyste mohli provést instalaci.)

| REALTEK 11 n Softw | vare USB pro bezdrátovou síť LAN                                                   |
|--------------------|------------------------------------------------------------------------------------|
|                    | REALTEK 11n USB Wireless LAN Boftware                                              |
|                    | The InstallShieid Wizard will Install                                              |
|                    | REALTEK 11n USB Wirekese LAN Softwere<br>en your computer. To continue.click Next. |
|                    |                                                                                    |
|                    |                                                                                    |
|                    | Back Next Cancel                                                                   |

3. Po dokončení instalace se v pravém dolním rohu hlavního panelu zobrazí: [REALTEKK Client Management Software []]] , což značí úspěšnou instalaci.

3 Nastavení internetového připojení

1. Poklepáním na ikonu správy bezdrátových síťových karet **III** otevřete software pro správu klientů síťových karet.

2. Klikněte na horní nabídku "Dostupná síť" a vyberte SSID bezdrátové sítě, ke které se chcete připojit a poté klikněte na "Přidat do profilu", jak vidíte níže.

| 0                               | bnovit (R)                  | Režin            | n (M) Inform      | ace o (A)              |        |
|---------------------------------|-----------------------------|------------------|-------------------|------------------------|--------|
| Můj počítač 🔐<br>Realtek<br>RTL | General P<br>Døstupné zaříz | rofile S<br>zení | tav dostupné síte | ě] (Stotistics )       |        |
|                                 | SSID CI                     | hannel           | Encryption        | Network Authentication | Signal |
|                                 | Comfest                     | 4                | AES               | WPA PSK                | 100%   |
|                                 | смсс                        | 6                | AES               | WPA PSK                | 42%    |
|                                 | Obne                        | ovit             |                   | ridat do profilu       |        |

3. Zadejte síťový klíč, potvrďte a klikněte na "OK", jak vidíte níže.

| Wireless Network Properties :                                              | X |
|----------------------------------------------------------------------------|---|
| Profile Name : COMFAST                                                     |   |
| Wireless network security<br>This network requires a key for the following |   |
| Network Authentication : WPA2-PSK                                          | 3 |
| Data encryption : AES                                                      |   |
| Network key :                                                              | - |
| *********                                                                  |   |
| Potvrdit síťový klíč:                                                      |   |
| *****                                                                      |   |
|                                                                            |   |
|                                                                            |   |
|                                                                            |   |

4. Po úspěšném připojení se zobrazí síla signálu a kvalita spojení, jak vidíte na dalším obrázku níže.

| REALTEK 11                | In USB Wireleee LAN Utility                                                                                                    |             |
|---------------------------|----------------------------------------------------------------------------------------------------|-------------|
| Refresh ( R ) N           | Mode(M) About(A)                                                                                                    |             |
| MyComputer<br>Resitek RTL | General Profile Available Network Status Statistics<br>Stetus : Associeted<br>Speed : Tx:150MbpsRx:300Mbps<br>Type : Infrastructure<br>Encryption :AES<br>SSID : COMFAST<br>Signal Strength :<br>Link Quality :<br>ReNewIP | 98%<br>100% |

#### Poznámka:

Pokud nezískáte IP adresu nebo neobdržíte datový balíček, může jít o chybu v zadání hesla. Znovu zadejte správné heslo pro opětovné získání IP. Pro síť s pevnou adresou IP je třeba adresu IP nejdříve nastavit.

### 4 Nastavení WiFi transmitteru

Poznámka: Windows 10 toto zařízení nepodporuje.

1. Klikněte na nabídku softwaru pro správu (Mode) a vyberte přístupový bod (Access point), jak je znázorněno níže:

| REALTEK 1                | In USB Wireless L                                                                    | AN Utility 📃 🗆 🗙          |
|--------------------------|--------------------------------------------------------------------------------------|---------------------------|
| Refresh ( R )            | Mode ( M ) About (                                                                   | A)                        |
| MyCompute<br>Realtek RTL | Base station                                                                         | Network Status Statistics |
|                          | Access Point                                                                         |                           |
|                          | Virtual WIFI<br>Type :<br>Encryption :<br>Signal Strength :<br>Link Quality :<br>ReN | ewIP                      |

2. Po přepnutí do režimu přístupového bodu SSID se zobrazí název počítače, jak je znázorněno níže:

| REALTEK 11                | n USB V                                   | Vireless LAN Utility                                   |             | X |
|---------------------------|-------------------------------------------|--------------------------------------------------------|-------------|---|
| Refresh ( R ) M           | Aode ( M                                  | ) About (A)                                            |             |   |
| MyComputer<br>Resitek RTL | General (<br>SSID :<br>BSSID :<br>Associa | Advenced Statistics<br>00:0D:B1:A2:0B:D1<br>tion Table | ICS         |   |
|                           | AID                                       | MAC Address Pe                                         | riod of use |   |
|                           |                                           | Configurati                                            | on          |   |

#### Poznámka:

Výchozí název počítače je WifiSSID, výchozí nastavení je bez hesla. Pokud potřebujete použít heslo a změnit SSID, podívejte se na následující operace:

3. Kliknutím na "Configuration" otevřete dialogové okno pro nastavení bezdrátových sítí, abyste mohli upravit název síťového kanálu (SSID), šifrovací algoritmus a heslo. Klikněte na "OK".

| X |
|---|
|   |
|   |
|   |
|   |
|   |
|   |
|   |
|   |
|   |
|   |
|   |

4. Kliknutím na "ICS" vyberete síť připojenou k počítači, klikněte na "Application", jak je znázorněno níže. (Systémové rozhraní Win7 se zde bude trochu lišit, způsob nastavení je ale stejný.)

| REALTEK 11    | In USB Wireless LAN  | N Utility                                                  |
|---------------|----------------------|------------------------------------------------------------|
| Refresh (R) N | Hode (M) About (A    | )                                                          |
| MyComputer    | General Advenced S   | tatistics ICS                                              |
| Realtek RTL   | Set up Internet conn | ection sharing ( ICS )                                     |
|               | ConnName             | Device name                                                |
|               | Wifi connection 4    | 1 <b>1b/g Wireless LAN Mini PCI</b><br>Express Adapter III |
|               |                      | ppiication                                                 |

5. Nastavte ji podle typu sítě a vyberte síť, kterou používáte. Pokud je síť vázána na adresu IP a adresu MAC nebo je omezena na použití jedním počítačem, nemůže síť sdílet. Pokud nastavení není úspěšné, sdílejte síť ručně (viz ruční nastavení síťového sdílení).

#### Poznámka:

A. Pro připojení se k počítači pomocí modemu (cat) použijte širokopásmové připojení počítače, zde musíte zvolit "širokopásmové připojení (broadband connection)";
B. Připojte linku ze směrovače nebo přepněte na internet. Zde vyberte název karty rozhraní odpovídající místnímu připojení (obvykle: default);

C. Pokud je bezdrátová síťová karta dodávána s notebookem připojena k bezdrátové síti, vyberte název karty rozhraní bezdrátové síťové karty. D. Pokud k přístupu na internet používáte síťovou kartu 4G, vyberte název karty rozhraní síťové karty 4G.

### Předpisy pro údržbu

Vážení klienti,

děkujeme za zakoupení produktů **COMFAST**. Chcete-li chránit svá práva a zájmy v rámci poprodejního servisu, přečtěte si prosím následující pokyny k údržbě. Následující položky nepatří k bezplatné záruce. Naše společnost může poskytovat placené služby, pokud dojde k následujícím situacím:

- Nesprávné použití instalační příručky, místo úložiště vedlo k selhání nebo poškození produktu;
- Prošlá záruka, záruční doba; Neoprávněné střídání, trhání čárového kódu produktu;
- Bez oprávnění změnit nastavení souboru nebo rozebrání;
- Neočekávané faktory nebo jednání člověka, které vedou k poškození produktu, jako je nesprávné vstupní napětí, teplota, mechanické poškození vodou, rozbití, rez nebo vysoce oxidační prostředí.
- Ostatní konstrukce, technologie, výroba, kvalita a další problémy s kvalitou způsobené poškozením při selhání.

## Informace o zákazníkovi

| Jméno                   |  |
|-------------------------|--|
| Adresa                  |  |
| Model                   |  |
| MAC No.                 |  |
| Machine unit sales      |  |
| Sale of machine address |  |
| Date of sale machine    |  |
| TEL.                    |  |
| Post Code               |  |
| Invoice No.             |  |

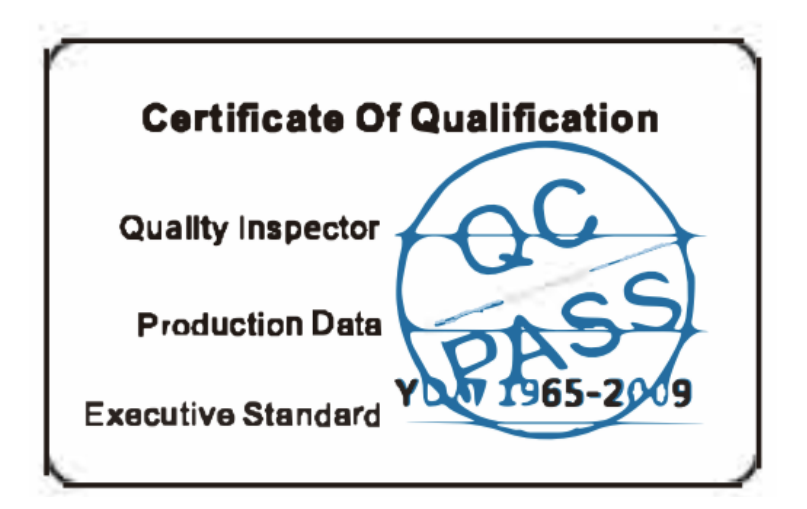

## **Copyright information**

#### Prohlášení Shenzen Four Seas Global Link Network Technology Co., Ltd. Company Všechna práva vyhrazena

Bez našeho oficiálního svolení nesmí být žádná jednotka kopírována, reprodukována, přepisována ani překládána částečně, ani v celé knize, a to v jakékoli formě nebo jakýmikoli prostředky (elektronickými, mechanickými, tiskařskými, záznamovými nebo jinými možnými prostředky) nebo pro propagaci zboží jakékoli komerce za účelem zisku.

**COMFAST** je registrovaná ochranná známka společnosti Shenzen Four Seas Global Link Network Technology Co., Ltd. Company. Všechny ostatní ochranné známky nebo registrované ochranné známky uvedené v tomto dokumentu jsou vlastnictvím příslušných majitelů.

Specifikace produktu a informace uvedené v této příručce jsou pouze informativní a mohou být aktualizovány bez předchozího upozornění. Není-li dohodnuto jinak, používá se tato příručka pouze jako uživatelská příručka. Veškerá prohlášení, informace atd. nepředstavují žádnou formu záruky.

Výrobce: Shenzen Four Seas Global Link Network Technology Co., Ltd. Company Adresa: Room 607-610, Block B Tao JINDI Electronic Bussiness Incubation Base, Tenglong Road, Longhua District, Shenzen, China Hotline: +86 755 83790059 Webové stránky: en.comfast.com.cn

Všechna práva vyhrazena. ©2020 Alza.cz